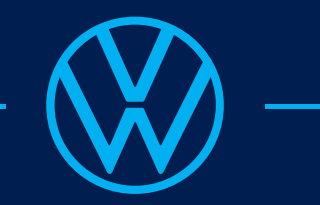

## Guida: Consultazione dei dati personali

## Volkswagen ID

Servizi digitali collegati:

- VW Connect/We Connect /Car Net
- We Connect GO
- We Connect ID
- Online-Bestellung der Nutzfahrzeuge
- Amarok Club

Wolfsburg | luglio 2023

## Consultazione dei dati personali nell'account Volkswagen ID e dei servizi digitali a esso collegati

| i 🔒 https:/                                                                                         | //vwid. <b>vwgroup.io</b> /account                                                                                        |          |  |  |  |  |  |
|----------------------------------------------------------------------------------------------------|----------------------------------------------------------------------------------------------------|----------|--|--|--|--|--|
| Volkswagen ID                                                                                       |                                                                                                    | Logout   |  |  |  |  |  |
|                                                                                                    | Dati personali                                                                                                    |          |  |  |  |  |  |
| Gestisci l'uso dei ti                                                                               | Gestisci l'uso dei tuoi dati personali per tutte le app e i servizi e stabilisci come devono mettersi in contatto con te. |          |  |  |  |  |  |
|                                                                                                    |                                                                                                    |          |  |  |  |  |  |
| Nome                                                                                                | Aggiungi nome                                                                                                    | Modifica |  |  |  |  |  |
| Pseudonimo                                                                                          | Aggiungi il tuo pseudonimo                                                                                                | Modifica |  |  |  |  |  |
| Data di nascita                                                                                     | Aggiungi data di nascita                                                                                                  | Modifica |  |  |  |  |  |
| Indirizzo                                                                                           | Aggiungi indirizzo                                                                                                    | Modifica |  |  |  |  |  |
| App collegate                                                                                       |                                                                                                    |          |  |  |  |  |  |
| Tieni sotto controllo le app alle quali hai dato l'autorizzazione ad accedere al tuo Volkswagen ID. |                                                                                                    |          |  |  |  |  |  |
|                                                                                                    | Impostazioni account                                                                                                    |          |  |  |  |  |  |
| Password                                                                                            | Resetta la tua password                                                                                                   | Reset    |  |  |  |  |  |
| Lingua                                                                                              | Deutsch                                                                                                    | Modifica |  |  |  |  |  |
| Gestione account                                                                                    | II tuo Volkswagen ID                                                                                                    | Gestione |  |  |  |  |  |
|                                                                                                    | l tuoi dati                                                                                                    |          |  |  |  |  |  |
| l mici dati                                                                                         | 3<br>Scarica una copia dei tuoi dati                                                                                      | Gestione |  |  |  |  |  |

- 1. Aprire l'account Volkswagen ID (https://vwid.vwgroup.io//myaccount)
- 2. Passare al settore "I tuoi dati".
- 3. Mediante il tasto ("I tuoi dati") si può creare un archivio ZIP contenente tutti i dati personali disponibili nel Volkswagen ID.

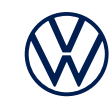

## Consultazione dei dati personali nell'account Volkswagen ID e dei servizi digitali a esso collegati

| 4 |                                                        | i                                                                |             |                                                                                                    |                                                                            |  |
|---|--------------------------------------------------------|------------------------------------------------------------------|-------------|----------------------------------------------------------------------------------------------------|----------------------------------------------------------------------------|--|
|   | l miei dati                                            | ene i tuoi dati personali e i dati                               |             |                                                                                                    |                                                                            |  |
|   |                                                        | ato casualmente che dovrai<br>e consigliata protegge i tuoi dati |             |                                                                                                    |                                                                            |  |
| 5 |                                                        | ✓ Visualizza i dati della cronologia                             |             | Chiudi                                                                                                    | Crea archivio                                                              |  |
|   | Volkswagen ID<br>Benvenuto                             |                                                                  |             |                                                                                                    |                                                                            |  |
|   |                                                        |                                                                  | 0           | l tuoi dati                                                                                                    |                                                                            |  |
|   | Al Volkswagen ID Portal.<br>E-mail o numero telefonico |                                                                  | l miei dəti | Scarica una copia dei tuoi dati<br>Noi creiamo un archivio con tutti i tuoi dati. Ciò può richiedere 24 ore o anche di più<br>niente paura, ti invieremo un messaggio a apper<br>pronto.<br>Maggiori informazioni |                                                                            |  |
|   |                                                        |                                                                  |             |                                                                                                    | VolkswagenID-20201222-062917.zip Creazione in ( Creato il 22 dicembre 2020 |  |
|   |                                                        | Registrati                                                       |             |                                                                                                    | Chiudi Crea nuovo arch                                                     |  |
|   | 1                                                      |                                                                  |             |                                                                                                    |                                                                            |  |

- 4. Cliccando su "I miei dati" si apre un altro tasto mediante il quale si può creare l'archivio.
- 5. Seque l'accertamento della Sua identità. Digiti la password del Suo Volkswagen ID e prenda nota del codice di 8 caratteri che viene visualizzato subito dopo.
- 6. Dalla sezione "I miei dati" si può scaricare l'archivio creato (nella figura: "VolkswagenID-20201222").
- 7. Estrarre i file dall'archivio che è stato scaricato e aprire il file "index". Si aprirà un riepilogo del Suo archivio Volkswagen.

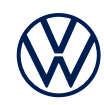